# Cotação Web

Modulo responsável por fazer a interface entre o fornecedor e a empresa para informar os preços em uma cotação aberta no Intellicash usando a internet.

# Compatibilidade

O Cotação Web é compatível com IE+8, Chrome, Firefox, Opera e Safari.

# Acessibilidade

Tela para informar o endereço IP do Servidor.

Informando o endereço IP, o usuário poderá clicar no botão salvar, onde o mesmo será redirecionado para a tela de autenticação de usuário.

| Servidor |  |  |
|----------|--|--|
| Ajuda    |  |  |
| Salvar   |  |  |
| ✓Salvar  |  |  |

IWS 2016 - Todos os direitos reservados.

Caso o servidor seja incorreto ou esteja indisponível, será emitida uma mensagem notificando o mesmo sobre o problema, conforme demonstra a figura abaixo.

| Servidor    |        |  |
|-------------|--------|--|
| 192.168.0.1 | 7:8087 |  |
| Ajuda       |        |  |
|             |        |  |

IWS 2016 - Todos os direitos reservados.

Mensagem informando que não foi possível estabelecer conexão com o servidor.

# Autenticação

Para acessar o Cotação Web, acesse o link http://co.intelliware.com.br/. Nesta tela, o usuário deverá informar o seu usuário e senha, conforme demontra a figura abaixo.

| VVVV       |           |  |
|------------|-----------|--|
| Novo Repre | sentante? |  |
| Senha      |           |  |
| ••••       |           |  |
| Esqueceu a | Senha?    |  |
|            |           |  |
|            | r         |  |

IWS 2016 - Todos os direitos reservados.

Tela de autenticação de usuário.

Para a mensagem de "Usuário ou senha inválidos!":

- O usuário ou senha podem terem sido preenchidos de forma incorreta, caso o representante não lembre de seu usuário ou senha basta clicar no link "Esqueceu a senha?".
- Em outro caso o representante pode ter sido cadastrado a pouco tempo, portanto é necessário aguardar a liberação do administrador do sitema.

## Recuperar uma senha

Para recuperar a senha, o usuário deverá clicar no link "Esqueceu a senha?" localizado na tela de login conforme demonstra a figura abaixo.

| Novo Rep       | presentan | te?       |  |  |
|----------------|-----------|-----------|--|--|
| Senha          |           |           |  |  |
| <u>Esquece</u> | u a Senh  | <u>a?</u> |  |  |
|                | <u>4</u>  |           |  |  |

IWS 2016 - Todos os direitos reservados.

Link para recuperar a senha.

Após clicar, o usuário será redirecionado para uma tela onde o mesmo deverá informar o seu número de documento cadastrado e o texto da imagem conforme demonstra a figura abaixo.

|  | Documento            |  |  |
|--|----------------------|--|--|
|  | 99999999999          |  |  |
|  | E C                  |  |  |
|  | Digite o texto acima |  |  |
|  | E7QC                 |  |  |
|  | Lido                 |  |  |
|  | *Pocuporar           |  |  |
|  | dhy                  |  |  |

IWS 2016 - Todos os direitos reservados

Formulário para recuperar senha.

As possiveis mensagens de erro:

- O campo Documento deve ter no máximo 14 caracter(es).
- O campo Documento deve ter no mínimo 11 caracter(es).
- O campo Documento tem o formato inválido.
- O valor digitado não correseponde com o texto da imagem.
- Representante inválido ou inexistente!

Após clicar no botão recuperar, será enviado um e-mail para o endereço cadastrado com a nova senha conforme demonstram as figuras abaixo respectivamente.

| Usuário      |          |
|--------------|----------|
| Novo Represe | entante? |
| Senha        |          |
| Esqueceu a S | Senha?   |

IWS 2016 - Todos os direitos reservados.

Endereço de e-mail com a nova senha.

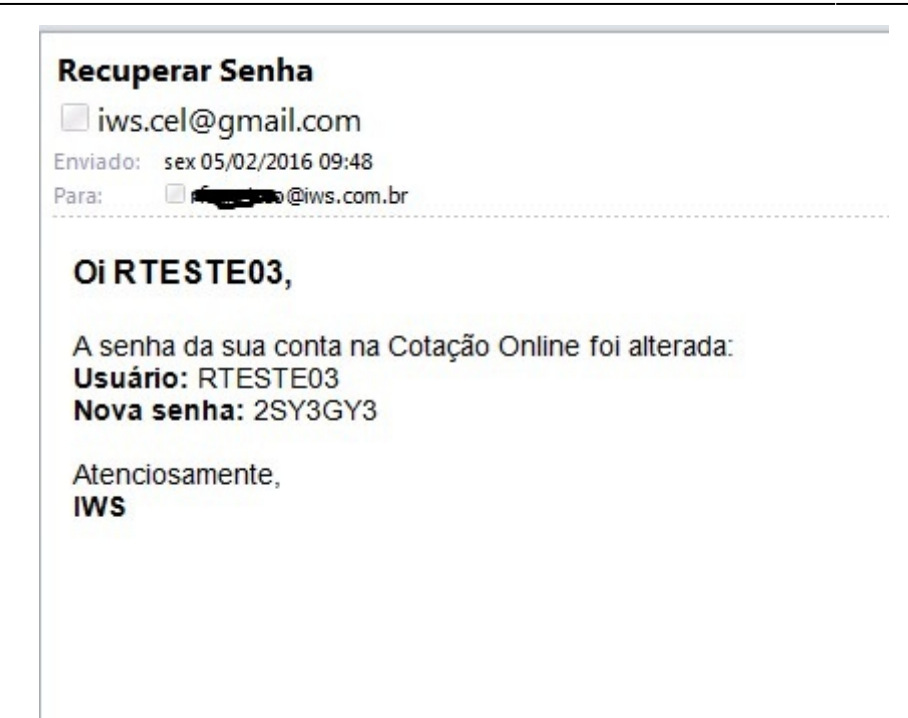

E-mail com a nova senha.

### Cadastrando um novo representante

Para cadastrar um novo representante, o usuário deverá clicar no link "Novo Representante?" e preencher o formulário conforme demonstra a figura abaixo.

| Nome                 |                  |
|----------------------|------------------|
|                      | Documento        |
| Usuário              | E-Mail           |
| Senha                | Confirme a Senha |
| Tipo                 | Telefone         |
| CNPJ do Fornecedor   |                  |
| OKI                  |                  |
| Digite o texto acima |                  |
|                      |                  |
| ✓ Salvar             |                  |

IWS 2016 - Todos os direitos reservados.

Formulario de cadastro de novo representante.

Os tipos de telefone são irão ser listados se o usuário informar corretamente o servidor conforme demonstra a figura abaixo.

|            | ۱.      | • |
|------------|---------|---|
|            | (D)     |   |
| RESIDENCIA |         |   |
| COMERCIAL  |         |   |
| CELULAR PE | SSOAL   |   |
| CELULAR CO | MERCIAL |   |
| FAX        |         |   |
| ENTREGA    |         |   |

Campo tipo do telefone.

Possíveis mensagens de erro:

- O campo Captcha tem o formato inválido.
- O campo CPF ou CNPJ do fornecedor tem o formato inválido.
- O campo Documento tem o formato inválido.
- O campo E-mail tem o formato inválido.
- O campo Nome tem o formato inválido.
- O campo Usuário tem o formato inválido.
- O campo Documento deve ter no mínimo 11 caracter(es).
- O campo Documento deve ter no máximo 14 caracter(es).
- O campo CPF ou CNPJ do fornecedor deve ter no mínimo 11 caracter(es).
- O campo CPF ou CNPJ do fornecedor deve ter no máximo 14 caracter(es).
- Já existe representante cadastrado com o documento "Nº do Documento".
- O valor digitado não corresponde com o texto da imagem.
- O fornecedor "Nº do Documento" não está cadastrado.
- O e-mail "Endereço do E-mail" já está cadastrado!

Para finalizar, basta clicar no botão Salvar onde uma mensagem informando se o dados foram ou não enviados com sucesso sera exibida conforme demonstra a figura abaixo.

| Usuário    |           |  |
|------------|-----------|--|
| 1          |           |  |
| Novo Repre | sentante? |  |
| Senha      |           |  |
| Esqueceu a | a Senha?  |  |
| _          |           |  |

IWS 2016 - Todos os direitos reservados.

Representante cadastrado com sucesso.

# Selecionando um fornecedor

Em alguns casos, será necessário selecionar qual fornecedor o usuário deseja representar, neste caso uma tela com os fornecedores disponíveis será exibida onde o mesmo deverá selecionar clicando sobre o botão Sim conforme demonstra a figura abaixo.

#### Escolha o fornecedor para a cotação

| Fornecedor | Fantasia | CNPJ | Escolher |
|------------|----------|------|----------|
|            |          |      | Sim      |
|            |          |      | Sim      |

Voltar

Tela de seleção de fornecedores.

### Cadastrar

### **Cotações abertas**

Para visualizar as cotações abertas, acesse o menu Cotações e clique na aba Abertas. Nesta aba serão listadas todas as cotações abertas disponíveis no momento. Para visualizar os produtos da cotação, clique sobre a cotação no qual deseja participar conforme demonstra a figura abaixo.

| Cotações Representante                           |                            |              |                  |            |            |               |
|--------------------------------------------------|----------------------------|--------------|------------------|------------|------------|---------------|
| Abertas Fechadas                                 |                            |              |                  |            |            |               |
| ▲ Início                                         | Descrição                  |              |                  | Término    |            | Imprimir      |
| 26/01/2016                                       | COTACAO 01                 |              |                  | 28/01/2016 |            | ê             |
| ▲ Descrição                                      | Cód. Qtde.<br>Forn. Desej. | Qtde.<br>Cx. | Qtde. por<br>Cx. | Preço      | Observação | Ação          |
| CERVEJA SKOL 600ML GARRAFA<br>7891149200405      | 0                          | 0            | 12 (             | 2,000      |            | →Enviar       |
| DOSADOR DE AZEITE P/ GARRAFA<br>7896202400471    | 0                          | 0            | 0                | 125,000    |            | →Enviar       |
| GARRAFAO TERMOPLASTICO<br>05LTS<br>7896021989102 | 0                          | 0            | 0 (              | 145,000    |            | →Enviar       |
| SUPORTE P/GARRAFA<br>7898933628452               | 0                          | 0            | 3                | 233,000    |            | →Enviar       |
|                                                  |                            |              |                  |            |            | ✓Enviar Todos |
| 01/02/2016                                       | COTACAO 02                 |              |                  | 03/02/2016 |            | e             |

IWS 2016 - Todos os direitos reservados.

Produtos da cotação aberta.

### Enviando preço para cotação

Para enviar um valor do produto para a cotação, preencha o campo valor com o caracter virgula(,) como separador de casas decimais e clique no botão Enviar conforme demonstra a figura abaixo.

O campo observação é obrigatório somente para produtos genéricos, nos demais casos seus preenchimento é facultativo.

| ▲ Descrição                                 | Cód.<br>Forn. | Qtde.<br>Desej. | Qtde.<br>Cx. | Qtde. por<br>Cx. | Preço | Observação | Ação    |
|---------------------------------------------|---------------|-----------------|--------------|------------------|-------|------------|---------|
| CERVEJA SKOL 600ML GARRAFA<br>7891149200405 |               | 0               | 0            | 12               | 2,000 |            | →Enviar |

Enviando o valor do produto para a cotação.

Se o valor do produto foi enviado com sucesso, o botão mudará o status para Enviado, caso contrário mudará o status para Falha e uma mensagem será exibida informando o problema ocorrido. As imagens abaixo demonstram respectivamente.

| 26/01/2016                                | COTAC       | AO 01       |                 |                      | 28/01/2016 | e       |
|-------------------------------------------|-------------|-------------|-----------------|----------------------|------------|---------|
|                                           | Qtc<br>Dese | Falha ao e: | stabelecer cone | (ão com o servidor ! | Preço      |         |
| ERVEJA SKOL 600ML GARRAFA<br>891149200405 |             |             |                 | OK                   | 2,000      | ≭Falha  |
| OSADOR DE AZEITE P/ GARRAFA               |             | 0           | 0               | 0                    | 125,000    | →Enviar |

Falha ao enviar preço.

| ▲ Descrição                                 | Cód.<br>Forn. | Qtde.<br>Desej. | Qtde.<br>Cx. | Qtde. por<br>Cx. | Preço | Observação | Ação     |
|---------------------------------------------|---------------|-----------------|--------------|------------------|-------|------------|----------|
| CERVEJA SKOL 600ML GARRAFA<br>7891149200405 |               | 0               | 0            | 12               | 2,000 |            | ✓Enviado |

Preço enviado com sucesso.

### Enviar todos os preços para cotação

Para enviar todos os preços, basta clicar sobre o botão Enviar Todos localizado abaixo da listagem de produtos conforme demonstra a figura abaixo.

| 🔺 Início                                         |               | Descrição       |              |                  | Término    |            | Imprimir      |
|--------------------------------------------------|---------------|-----------------|--------------|------------------|------------|------------|---------------|
| 26/01/2016                                       |               | COTACAO 01      |              |                  | 28/01/2016 |            | e             |
| 🔺 Descrição                                      | Cód.<br>Forn. | Qtde.<br>Desej. | Qtde.<br>Cx. | Qtde. por<br>Cx. | Preço      | Observação | Ação          |
| CERVEJA SKOL 600ML GARRAFA<br>7891149200405      |               | 0               | 0            | 12               | 2,000      |            | →Enviar       |
| DOSADOR DE AZEITE P/ GARRAFA<br>7896202400471    |               | 0               | 0            | 0                | 125,000    |            | →Enviar       |
| GARRAFAO TERMOPLASTICO<br>05LTS<br>7896021989102 |               | 0               | 0            | 0 (              | 145,000    |            | →Enviar       |
| SUPORTE P/GARRAFA<br>7898933628452               |               | 0               | 0            | 3                | 233,000    |            | →Enviar       |
|                                                  |               |                 |              |                  |            |            | ل Enviar Todo |
| 01/02/2016                                       |               | COTACAO 02      |              |                  | 03/02/2016 |            | A             |

Enviar todos os produtos para cotação.

Após clicar sobre o botão Enviar todos, todos os botões mudarão o status de Enviar para Enviado conforme demonstra a figura abaixo.

| pertas                | Fechadas                               |               |                 |              |                  |            |            |              |
|-----------------------|----------------------------------------|---------------|-----------------|--------------|------------------|------------|------------|--------------|
|                       | 🔺 Início                               |               | Descrição       |              |                  | Término    |            | Imprimir     |
|                       | 26/01/2016                             |               | COTACAO 01      |              |                  | 28/01/2016 |            | e            |
|                       | ▲ Descrição                            | Cód.<br>Forn. | Qtde.<br>Desej. | Qtde.<br>Cx. | Qtde. por<br>Cx. | Preço      | Observação | Ação         |
| CER<br>7891           | VEJA SKOL 600ML GARRAFA<br>149200405   |               | 0               | 0            | 12               | 2,000      |            | ✓Enviado     |
| DOS/<br>7896          | ADOR DE AZEITE P/ GARRAFA<br>202400471 |               | 0               | 0            | 0                | 125,000    |            | ✓Enviado     |
| GARI<br>05LT3<br>7896 | RAFAO TERMOPLASTICO<br>S<br>021989102  |               | 0               | 0            | 0                | 145,000    |            | ✓Enviado     |
| SUP0                  | ORTE P/GARRAFA<br>933628452            |               | 0               | 0            | 3                | 233,000    |            | ✓Enviado     |
|                       |                                        |               |                 |              |                  |            |            | ✓Enviar Todo |
|                       | 01/02/2016                             |               | COTACAO 02      |              |                  | 03/02/2016 |            | e            |

Sucesso ao enviar todos produtos para cotação.

### **Produtos genéricos**

Nos produtos genéricos será exibido na descrição "Item genérico" ao invés do EAN do produto. Para o envio do preço é obrigatório o preenchimento do campo Observação, não se fazendo necessário nos demais casos. A figura abaixo demonstra o envio de preço de um produto genérico.

| 01/02/2016                           |            | COTAC        | AO 02     |               | 03/02/2016   |            | e             |
|--------------------------------------|------------|--------------|-----------|---------------|--------------|------------|---------------|
| 🔺 Descrição                          | Cód. Forn. | Qtde. Desej. | Qtde. Cx. | Qtde. por Cx. | Preço        | Observação | Ação          |
| TESTE ITEM GENERICO<br>Item genérico |            | 0            | 0         | 0             | 34433434,000 |            | →Enviar       |
|                                      |            |              |           |               |              |            | ✓Enviar Todos |
|                                      |            |              |           |               |              |            |               |

IWS 2016 - Todos os direitos reservados.

Produto genérico.

Se o usuário não preencher o campo observação para um item genérico será exibido a seguinte mensagem.

| rtas Fechadas                        |                                      |                                    |               |
|--------------------------------------|--------------------------------------|------------------------------------|---------------|
|                                      | O campo observação é obrigatór       | io para produtos genéricos!<br>ino |               |
| 01/02/2016                           |                                      | )16                                | ê             |
|                                      |                                      | OK                                 |               |
| 🔺 Descrição Có                       | d. Forn. Qtde. Desej. Qtde. Cx. Qtde | e. por Cx. Preço Ob                | servação Ação |
| TESTE ITEM GENERICO<br>Item genérico | 0 0                                  | 0 12,000                           | *Falha        |
|                                      |                                      |                                    | ✓Enviar Todos |
| 26/01/2016                           | COTACAO 01                           | 28/01/2016                         | e             |
|                                      |                                      |                                    |               |
|                                      |                                      |                                    |               |
|                                      |                                      |                                    |               |
|                                      |                                      |                                    |               |

Alerta Produto genérico.

### Imprimir

Para imprimir uma cotação aberta, clique no icone de impressora da cotação no qual se deseja imprimir conforme demonstra a figura abaixo.

| Abertas Fechadas |            |            |          |
|------------------|------------|------------|----------|
| ▲ Início         | Descrição  | Término    | Imprimir |
| 26/01/2016       | COTACAO 01 | 28/01/2016 | ė        |
| 01/02/2016       |            | 03/02/2016 | e,       |
|                  |            |            | <u>C</u> |

Botão para imprimir cotação aberta.

Após clicar, uma nova aba será aberta com a cotação a ser impressa. Para imprimir, pressione as teclas Ctrl+P ou vá até o menu Arquivo do navegador e clique no item Imprimir conforme demonstra a figura abaixo.

| nova janela<br>Nova janela privativa              | Ctrl+N<br>Ctrl+Shift+P | <pre>&gt;&gt; http://iocalhost/cot04-2014/26<br/>e/cadastrar/cotacao/imprimir_cotacao_abert</pre> | -04-2014 × +<br>0/44010895983001/24-04-2014/26-04-2014 |                                    |                            | ☆ マ C 8 + Google |
|---------------------------------------------------|------------------------|---------------------------------------------------------------------------------------------------|--------------------------------------------------------|------------------------------------|----------------------------|------------------|
| <u>A</u> brir arquivo                             | Ctrl+O                 | Forms* 🖾 Images* 🕕 Information* 🧮                                                                 | Miscellaneous* 🥖 Outline* 🥢 Resize* 💥 To               | ols* 🔳 View Source* 👖 Options*     |                            |                  |
| Sal <u>v</u> ar como<br>Enviar link por email     | Ctrl+S                 |                                                                                                   | Re                                                     | presentante:<br>Início: 24/04/2014 | Fornecedor:<br>Término: 26 | /04/2014         |
| <u>C</u> onfigurar página<br>Visualizar impressão |                        |                                                                                                   | EAN                                                    | Descrição                          | Cód. Fornecedor            | Preço Observação |
| Imprimir                                          | Ctrl+P                 |                                                                                                   | 0000001022520                                          | BOLACHA PILAR PAULISTA GR.         |                            | 5,45             |
| Modo offline                                      |                        |                                                                                                   | 7891030002965                                          | BRIGAD.FESTA MOCOCA 385GR          |                            | 0                |
| <u>S</u> air                                      |                        |                                                                                                   | 7894900011203                                          | COCA COLA 250ML MINI LATA          |                            | 0                |
|                                                   |                        |                                                                                                   | 7891000582008                                          | SOPAO MAGGI 200GAL/MACARRAO        |                            | 0                |
|                                                   |                        |                                                                                                   | 7896104060001                                          | VASSOURAO ODIM PIAC.60CM 600       |                            | 0                |
|                                                   |                        |                                                                                                   | 7894900011593                                          | COCA COLA 2,5L PET                 |                            | 0                |
|                                                   |                        |                                                                                                   | 7897001030067                                          | ALC.COCAMAR GEL 500LAVANDA         |                            | 0                |
|                                                   |                        |                                                                                                   | 7894900011517                                          | COCA COLA 2L PET                   |                            | 0                |
|                                                   |                        |                                                                                                   | 7898292885183                                          | CHOC.HERSH.105PACOCA               |                            | 0                |
|                                                   |                        |                                                                                                   | 7891132005888                                          | AMAC.CARNE AJINOMOTO 1KG           |                            | 0                |
|                                                   |                        |                                                                                                   | 7506195103593                                          | L.ROUPA ARIEL C/AMACIANTE 1LT      |                            | 0                |
|                                                   |                        |                                                                                                   | 0000001017755                                          | BOLINHO AIPIM RECH CARNE PERD.     |                            | 0                |
|                                                   |                        |                                                                                                   | 7898208320586                                          | CARNE JERKED CAMBUI COXAO 500GR    |                            | 0                |

Imprimir cotação aberta.

### **Cotações fechadas**

Para visualizar as cotações fechadas, acesse o menu Cotações e clique na aba Fechadas. Nesta aba serão listadas todas as cotações fechadas disponíveis.

Para listar os produtos da cotação fechada, clique sobre a cotação no qual deseja visualizar conforme demonstra a figura abaixo.

| CO C     | OTAÇÃO <b>on</b> |                                         | RTESTE02 -         | ······    |
|----------|------------------|-----------------------------------------|--------------------|-----------|
| Cotações | Representante    |                                         |                    |           |
| Abertas  | Fechadas         |                                         |                    |           |
|          | 🔺 Início         | Descrição                               | Término            | Imprimir  |
|          | 03/12/2015       | COTACAO INCIADA EM 03/12/15             | 05/12/2015         | e         |
|          | 17/12/2015       | COTA 10                                 | 19/12/2015         | e         |
|          | ADOC             | ▲ Descrição                             | Preço<br>R\$ 7,462 | Resultado |
|          | AGEN             | IDAS KIT 2015 CARTAO LUMI SORT. 192FLS. | R\$ 35,115         | *         |
|          | BISCO            | DITO CATOON PARATI 45G                  | R\$ 74,520         | *         |
|          | coco             | RAL DESIDRATADO COCO DO VALE 100G       | R\$ 4,141          | ×         |
|          | MAIO             | NESE RUAH 3KG                           | R\$ 1,252          | 1         |
|          |                  |                                         |                    |           |
|          | 17/12/2015       | COTA 11                                 | 19/12/2015         | e         |
|          | 17/12/2015       | COTA 12                                 | 19/12/2015         | e         |
|          | 17/12/2015       | COTA 14                                 | 19/12/2015         | e         |
|          | 17/12/2015       | COTA 05                                 | 19/12/2015         | e         |
|          | 17/10/2015       | COTA 15                                 | 10/12/2015         |           |

Produtos da cotação fechada.

### Imprimir

Para imprimir uma cotação fechada, clique no icone de impressora da cotação no qual se deseja imprimir conforme demonstra a figura abaixo.

| Abertas | Fechadas   |                             |            |          |
|---------|------------|-----------------------------|------------|----------|
|         | ▲ Início   | Descrição                   | Término    | Imprimir |
|         | 03/12/2015 | COTACAO INCIADA EM 03/12/15 | 05/12/2015 | e        |
|         | 17/12/2015 | COTA 10                     | 19/12/2015 | e        |
|         | 17/12/2015 | COTA 11                     | 19/12/2015 | ۰.       |
|         | 17/12/2015 | COTA 12                     | 19/12/2015 | ě.       |
|         | 17/12/2015 | COTA 14                     | 19/12/2015 | ė        |
|         | 17/12/2015 | COTA 05                     | 19/12/2015 | e        |
|         | 17/12/2015 | COTA 15                     | 19/12/2015 | A        |

Botão para imprimir as cotações fechadas.

Após clicar, uma nova aba será aberta com a cotação a ser impressa. Para imprimir, pressione as teclas Ctrl+P ou vá até o menu Arquivo do navegador e clique no item Imprimir conforme demonstra a figura abaixo.

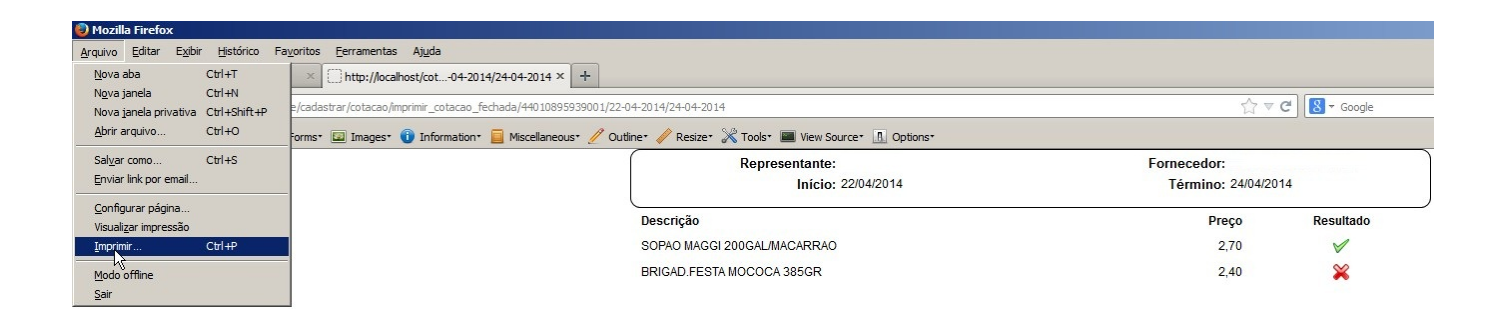

Imprimir cotação fechada.

### Representantes

Dados

#### Alterar dados do representante

Para alterar os dados do representante, acesse o menu Representante e preencha o formulário localizado na aba Dados conforme demonstra a figura abaixo.

| O COTAÇÃO        | ONLINE                 | RTESTE02 - | ? |
|------------------|------------------------|------------|---|
| ações Represent  | Telefones Fornecedores |            |   |
| ados Telefones   | Fornecedores           |            |   |
| lome             |                        |            |   |
| RTESTE02         |                        |            |   |
| email@iws.com.br |                        |            |   |
|                  |                        |            |   |
| Salvar           |                        |            |   |
| - Juliu          |                        |            |   |
|                  |                        |            |   |
|                  |                        |            |   |
|                  |                        |            |   |

IWS 2016 - Todos os direitos reservados.

Formulário para alterar dados do representante.

Possíveis mensagens de erro:

- O campo Nome tem o formato inválido!
- O campo Email tem o formato inválido!
- E-mail já cadastrado para outro representante!

Para concluir a ação, clique no botão Salvar, onde uma mensagem informando se os dados foram ou não enviados com sucesso será exibida conforme demonstra a figura abaixo.

| ome              |                              |  |  |
|------------------|------------------------------|--|--|
| RTESTE02         |                              |  |  |
| Mail             |                              |  |  |
| email@iws.com.br | Dados alterados com sucesso! |  |  |
|                  |                              |  |  |
| ✓Salvar          | OK                           |  |  |
|                  |                              |  |  |
|                  |                              |  |  |
|                  |                              |  |  |
|                  |                              |  |  |

Mensagem informando que os dados foram alterados com sucesso.

#### Telefones

Para visualizar os Telefones, acesse o menu Representante e clique na aba Telefones. Para adicionar um novo telefone basta preencher os campos, selecionar o tipo e clicar em "Salvar".

| 2025/06/16 14:47 |                     |                   |      | 15/20           |         |
|------------------|---------------------|-------------------|------|-----------------|---------|
| CO COTA          | AÇÃO ONLINE         |                   | 1    | RTESTE02 - MARK | • • • • |
| Cotações Re      | epresentante        |                   |      |                 |         |
| Dados Tele       | efones Fornecedores |                   |      |                 |         |
| Telefone         | Tipo<br>RESIDENCIAL | ✓ Salvar          |      |                 |         |
|                  | ▲ Telefone          |                   | Тіро |                 | Excluir |
|                  | (85)43425-2435      | CELULAR COMERCIAL |      |                 | ×       |
|                  | (12)48484-8484      | COMERCIAL         |      |                 | ×       |
|                  | (94)59595-9588      | CELULAR PESSOAL   |      |                 | ×       |
|                  | (99)77777-7777      | RESIDENCIAL       |      |                 | ×       |
|                  |                     |                   |      |                 |         |

IWS 2016 - Todos os direitos reservados.

Telefones do representante.

Para excluir um telefone, basta clicar sobre o botão de excluir do telefone conforme demonstra a figura abaixo.

| Dados Telefones | Fornecedores        |                   |          |
|-----------------|---------------------|-------------------|----------|
| Telefone        | Tipo<br>RESIDENCIAL | ▼ Salvar          |          |
|                 | ▲ Telefone          | Тіро              | Excluir  |
|                 | (22)33333-3333      | FAX               | ×        |
|                 | (33)33333-3333      | Entrega           | ×        |
|                 | (85)43425-2435      | CELULAR COMERCIAL | ×        |
|                 |                     |                   | <b>%</b> |
|                 | (12)48484-8484      | COMERCIAL         | ×        |
|                 |                     |                   |          |
|                 |                     |                   |          |
|                 |                     |                   |          |

IWS 2016 - Todos os direitos reservados.

Botão para excluir Telefone.

Após clicar, será exibida uma mensagem confirmando a ação, para concluir clique no botão OK conforme demonstra a figura abaixo.

| Você tem | certeza? |
|----------|----------|
|          |          |
| OK       | Cancelar |

Mensagem de confirmação para excluir um telefone.

Após clicar no botão OK, será exibida uma mensagem informando se o telefone foi ou não excluído com sucesso conforme demonstra a figura abaixo.

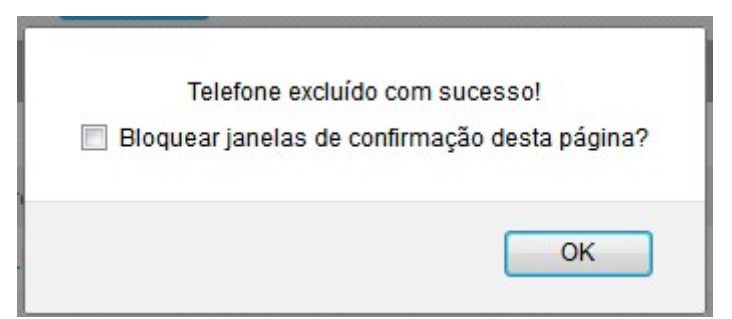

Mensagem informando que o telefone foi excluído com sucesso.

#### Fornecedores

Para visualizar os fornecedores, acesse o menu Representante e clique na aba Fornecedores conforme demonstra a figura abaixo.

| CO COTAÇÃO ONLINE                      | L RT     | ESTE02    | • ?     |
|----------------------------------------|----------|-----------|---------|
| Cotações Representante                 |          |           |         |
| Dados Telefones Fornecedores Documento |          |           |         |
| ▲ Fornecedor                           | Fantasia | Documento | Excluir |
|                                        |          |           | ×       |
|                                        |          |           | ×       |
|                                        |          |           |         |
|                                        |          |           |         |
|                                        |          |           |         |
|                                        |          |           |         |
|                                        |          |           |         |

Aba Fornecedores.

#### Adicionando um novo fornecedor

Para adicionar um novo fornecedor, preencha o campo com o Documento do fornecedor e clique no botão Salvar para concluir a ação, conforme demonstra a figura abaixo.

IWS 2016 - Todos os direitos reservados

| Dados  | Telefones | Fornecedores |  |
|--------|-----------|--------------|--|
| Docum  | ento      |              |  |
| 111111 | 11111111  | ✓Salvar      |  |
|        |           | ▲ Fornecedor |  |
| -      | _         |              |  |

Adicinando novo fornecedor.

Possíveis mensagens de erro:

• O campo Documento tem o formato inválido!

#### Excluindo um fornecedor

Para excluir um fornecedor, basta clicar sobre o botão de excluir do fornecedor conforme demonstra a figura abaixo.

| Dados  | Telefones | Fornecedores |                                                                                                    |           |         |
|--------|-----------|--------------|----------------------------------------------------------------------------------------------------|-----------|---------|
| Docume | ento      |              |                                                                                                    |           |         |
|        |           | ✓Salvar      |                                                                                                    |           |         |
|        |           | ▲ Fornecedor | Fantasia                                                                                                    | Documento | Excluir |
| -      | _         |              | The second second second second second second second second second second second second second second second s |           | ×       |
| 200    |           |              |                                                                                                    |           | ×       |
| -      |           |              |                                                                                                    |           | Ť.      |
|        |           |              |                                                                                                    |           | U       |
|        |           |              |                                                                                                    |           |         |
|        |           |              |                                                                                                    |           |         |
|        |           |              |                                                                                                    |           |         |
|        |           |              |                                                                                                    |           |         |

IWS 2016 - Todos os direitos reservados.

Botão para excluir um fornecedor.

Após clicar, será exibida uma mensagem confirmando a ação, para concluir clique no botão OK conforme demonstra a figura abaixo.

| Você tem certeza? |
|-------------------|
| OK Cancelar       |

Mensagem de confirmação para excluir um fornecedor.

Após clicar no botão OK, será exibida uma mensagem informando se o fornecedor foi ou não excluído com sucesso conforme demonstra a figura abaixo.

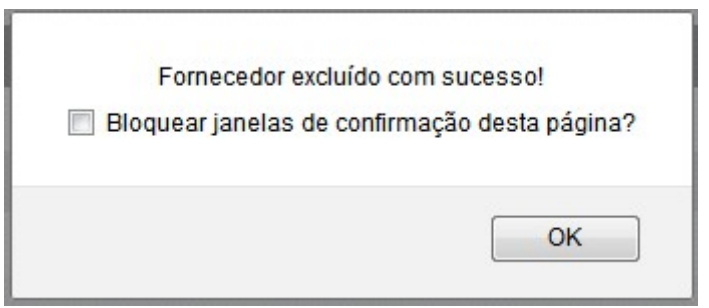

Mensagem informando que o fornecedor foi excluído com sucesso.

# Alterar senha

Para alterar sua senha, o usuário devera clicar sobre o seu nome de usuário, localizado no canto superior direito e clicar no item Alterar Senha conforme demonstra a figura abaixo.

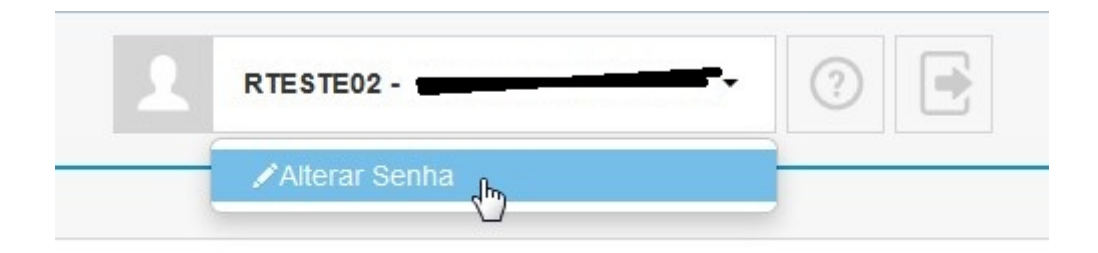

Menu para alterar senha.

Após clicar, será aberto um formulário onde o usuário deverá informar sua nova senha conforme demonstra a figura abaixo.

| 2025/06/16 14:47       |             | 19/20           |
|------------------------|-------------|-----------------|
| CO COTAÇÃO ONLINE      |             | RTESTE02 - ENGE |
| Cotações Representante |             |                 |
|                        | Senha Atual |                 |

IWS 2016 - Todos os direitos reservados.

Tela de alterar senha.

Possíveis mensagens de erros:

- A senha atual não confere com a senha informada!
- O campo senha tem o formato inválido.

Para concluir a ação, clique no botão Salvar, onde será exibida uma mensagem informando que senha foi ou não alterada com sucesso conforme demonstra a figura abaixo.

| CO COTAÇÃO ONLINE          |             | RTESTE02 - | • ⑦ 🗗 |
|----------------------------|-------------|------------|-------|
| Cotações Representante     |             |            |       |
|                            |             |            |       |
| Senha alterada com sucesso |             |            | ×     |
|                            |             |            |       |
| s                          | ienha Atual |            |       |
|                            |             |            |       |
| N                          | iova Senna  |            |       |
| R                          | tepita      |            |       |
|                            |             |            |       |
|                            |             |            |       |
|                            | ✓Alterar    |            |       |
|                            |             |            |       |
|                            |             |            |       |

IWS 2016 - Todos os direitos reservados.

Mensagem informando que a senha foi alterada com sucesso.

×

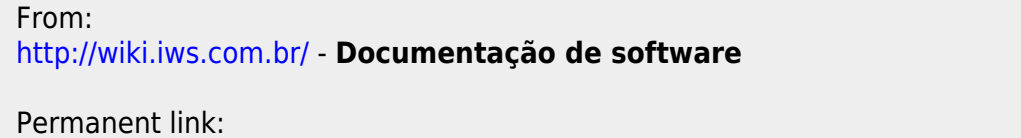

http://wiki.iws.com.br/doku.php?id=cotacao\_web&rev=1456838405

Last update: 2016/03/01 13:20